## 🚺 Photoshop

| 10.m.                    |                                                                                                    |                                    |              |                       |
|--------------------------|----------------------------------------------------------------------------------------------------|------------------------------------|--------------|-----------------------|
|                          | 1.0                                                                                                    |                                    |              |                       |
| C B B Martine            |                                                                                                    |                                    |              |                       |
| CFRAN                    |                                                                                                    |                                    |              |                       |
|                          |                                                                                                    |                                    |              |                       |
| A COLUMN TO AND          |                                                                                                    |                                    |              |                       |
| A local section          |                                                                                                    |                                    |              |                       |
| a interator              |                                                                                                    |                                    |              |                       |
| T whether                |                                                                                                    |                                    |              |                       |
| Bath, 1 protect          |                                                                                                    |                                    |              |                       |
| P Turbe                  |                                                                                                    |                                    |              |                       |
| A THE PART OF            |                                                                                                    |                                    |              |                       |
| all her                  |                                                                                                    |                                    |              |                       |
| all Det                  | ii                                                                                                    |                                    |              |                       |
| E PERSONAL PROPERTY AND  |                                                                                                    | Balkin                             |              |                       |
| a D to like from \$7,000 | - Par                                                                                                    |                                    |              |                       |
|                          | Sec MARO                                                                                                    | (\$)                               |              | 000                   |
|                          | And and American                                                                                                    | 100                                |              | Cancel                |
|                          | Action Bordo                                                                                                    | ere 13+ [#]                        |              |                       |
|                          | - Course Ealther                                                                                                    | (4)                                |              |                       |
|                          | annie (rear                                                                                                    |                                    |              |                       |
|                          | (Choose ) Mail                                                                                                    | Hush HD Users public Desktop tutar | lal actions. |                       |
|                          | Override Action "                                                                                                    | Open" Commando                     | 0            | De tarlares Pa states |
|                          | Finclude All Subfo                                                                                                    | lders .                            |              |                       |
|                          | Suppress File Op-                                                                                                    | er Options Dialoge                 |              |                       |
|                          | Suppress Color P                                                                                                    | nofile Warmings                    |              |                       |
|                          | The second second secon |                                    |              | 1                     |
|                          | Destination Folder                                                                                                    | (1)                                |              | ř.                    |
|                          | (Channe )                                                                                                    |                                    |              |                       |
|                          | Come                                                                                                    | provide provident of the           |              |                       |
|                          | Override Action "                                                                                                    | Save As" Commands                  |              |                       |
|                          | File Naming                                                                                                    |                                    |              |                       |
|                          | Example: acient-p                                                                                                    |                                    |              |                       |
|                          | azioni                                                                                                    | + extension                        | (B) + (      |                       |
|                          |                                                                                                    | 0.                                 |              |                       |
|                          |                                                                                                    |                                    |              |                       |
|                          |                                                                                                    | (e) +                              | 1            |                       |
|                          | Stating seriale                                                                                                    |                                    | 222          |                       |
|                          |                                                                                                    | and the second second              |              |                       |
|                          | comparish (M                                                                                                    | Windows 20 Marc OS (2 Unix         |              |                       |
|                          |                                                                                                    |                                    |              | 1                     |
|                          | Errors. Stop For Br                                                                                                    | nina (\$                           |              | 1                     |
|                          | Save As                                                                                                    |                                    |              |                       |
|                          |                                                                                                    |                                    |              |                       |

# Buone azioni quotidiane

Le "actions" di Photoshop sono tra gli strumenti più importanti per la produttività, per chi deve elaborare ripetitivamente numerosi documenti in poco tempo, ma anche per chi vuole sfruttare effetti artistici preconfezionati senza imparare tutti i comandi di Photoshop. Le azioni consentono con un semplice clic di riprodurre su un'immagine una determinata sequenza di operazioni di Photoshop lasciando fare al computer ciò che richiederebbe parecchio tempo manualmente. A cura di Paolo Valentini

## Riprodurre le azioni

|                                                                                           | New Action<br>New Set<br>Duplicate<br>Delote                          |
|-------------------------------------------------------------------------------------------|-----------------------------------------------------------------------|
| P T T Instances Law   P Instances Law Instances   P T T T   P T Instances   P T Instances | Start Record Again<br>Insert Mena Inser<br>Insert Stop<br>Insert Path |
| 2 F See hop<br>2 F See<br>2 F See<br>2 F See<br>3 F See See                               | Set Options<br>Phyback Options<br>Oner All Actions<br>Reset Actions   |
| A LE IN THE INVESTIGATION                                                                 | Load Actions                                                          |

La palette delle azioni contiene un  $\mathbf{01}$ set di azioni predefinite. È possibile caricare altri set di azioni entrando nel menu della palette Azioni (la freccia in alto) e selezionando "Carica azione".

| 100  | -      |                 |
|------|--------|-----------------|
| 20   | 3      | ****            |
| 2 6  | 7 100  | di ara igr      |
| 3    | F      | Ser la manage   |
| 21   |        | Bancler         |
|      |        | wath 2 pixels   |
| 21   | *      | Postlet         |
| 2 17 | *      | Maire BT laner  |
| 2    | - 23   | Flacter: Imagel |
| 2    |        | leve .          |
| 10   |        | Core            |
| 10   | + Ge   | en es kal       |
| 201  | 102 34 | 1011, NP, 2012  |

Per eseguire un'azione basta aprire 02 un'immagine, selezionare l'azione desiderata e premere sul pulsante Play in basso nella palette. Photoshop inizia ad eseguire la seguenza registrata dei comandi sull'immagine selezionata. Suggeriamo di salvare il documento prima di eseguire un'azione perché se ci sono più passaggi di quelli contenuti nella storia può diventare impossibile tornare indietro. Le azioni usano l'estensione .atn e di default si trovano nella cartella Azioni di Photoshop all'interno della cartella Predefiniti del programma. Se si vuole installare un'azione scaricata basta fare doppio clic su di essa.

## Registrare le azioni

|     | p will              | #112 |
|-----|---------------------|------|
| 1FI | w books care las    |      |
| 2   | p. fer lefertur     |      |
| 1   | Watte I picele      |      |
|     | p faulter           |      |
| 2   | p Hate Bliger       |      |
| 1   | Fucer Huge          |      |
| 1   | Save                |      |
| 1   | Close               |      |
|     | B. Converti a s-RCB |      |
| 10  | 101 THER. NO. 1012  | -    |

### Per registrare un'azione aprite 03 un'immagine di prova e fate clic sul pulsante "Crea nuova azione" posto nella parte inferiore della palette Azioni. 7 E 7 E PALC 10 ..... H F L L 21 w for the same lips 2.2 8. Sei Seinettar T letter Math. I pice & feater 2 p. Main III law 2 Places Income 21 Seve 21 **Coni** 20 a Conserva s 408 → □ + □ State, 37, 2012 BIATHODIATA Le azioni sono raggruppate in set e 04 devono essere create all'interno di un set. Con il comando Crea nuova azione la nuova azione viene salvata nel set corrente; per salvare un'azione in un nuovo set occorre prima creare il set tramite il comando "Crea nuovo set di azioni". P ..... New Action ( and ) Chame apone prova Set PARD E Cancel Function Key: None 12 Shift Command Color: None P D + Description p. Covertian 408 H. . PINTRIA Assegnate un nome all'azione e 05 premete il pulsante Inizia registrazione. V C + D biss and 20 +---.... New Action Name: agione provid Set: PABLO Cancel Function Key (12 3 9 944) Command 10 Color: None Per richiamare rapidamente l'azio-06 ne le si può associare una combinazione di tasti personalizzata.

| ÷ |    | ¥ 8            | 1.7 | wiki0                 |
|---|----|----------------|-----|-----------------------|
| 4 | -  |                | -   | 2                     |
| 2 | 17 |                | *   | da nem Lan            |
| 2 |    |                | ٠   | Set Selection         |
| 2 | 1  |                | ٠   | Ro-clar               |
|   |    |                |     | ware Lanak            |
| 2 | 17 |                | ٠   | Failter               |
| 2 | 1  |                | ٠   | Nuka Riclaret         |
| 2 | F  |                |     | Parentings            |
| 2 | 1  |                |     | time                  |
| ÷ |    |                |     | Cree .                |
|   |    |                | Ċ,  | NUT I I FOR           |
| 4 |    | <b>&gt;</b> 10 | ) P | Are, 17 2002          |
| - | -  | -              | -   | and the second second |

Eseguite i passaggi di Photoshop che 07 desiderate registrare e quando avete finito premete il pulsante "Smetti riproduzione/registrazione". Suggeriamo di pianificare in anticipo tutti i passaggi che Photoshop deve eseguire.

## Modifica delle azioni

| - Ac | tions. |                                      |
|------|--------|--------------------------------------|
| 2    |        | ▶ 🛅 Default Actions                  |
| 2    |        | ▶ 🛄 Andrea                           |
| 2    |        | ▶ 🛄 Draganizer                       |
| 2    |        | Y I MILO                             |
| 2    |        | p- web #/12                          |
| 2    |        | w bordo nero lga                     |
| 2    |        | > Set Selection                      |
| 0    |        | Lop                                  |
|      |        | Message: "messaggio di internuzione" |
| 2    | F      | Y Retail                             |

08 per visualizzare un messaggio di avvertimento. Lo stop viene inserito dal menu delle azioni

b ====

w bords nero 1p-

b. Set Selection

Wighh: 1 pisels

T Border

b. Feather

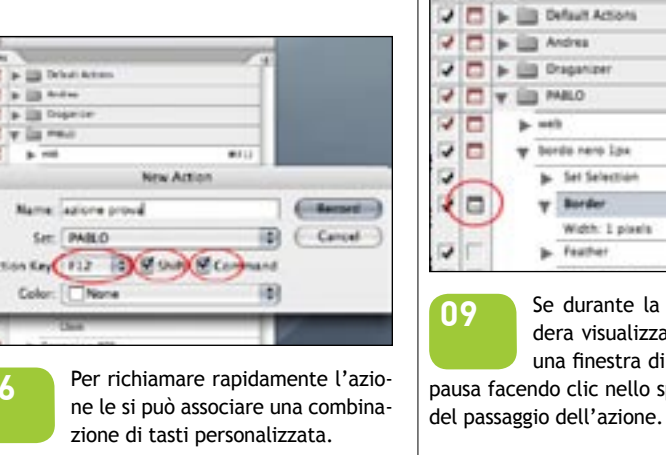

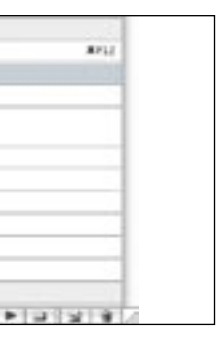

Dopo aver creato un'azione è possibile inserire un arresto, che consente di fermare il processo dell'azione (accessibile tramite la freccia in alto).

| /    | 0 |
|------|---|
| N/12 |   |
|      |   |

Se durante la riproduzione si desidera visualizzare le impostazioni di una finestra di dialogo, inserire una pausa facendo clic nello spazio vuoto a sinistra

| 0. | 0.0  | -  |          |     |                 |      |  |  |  |
|----|------|----|----------|-----|-----------------|------|--|--|--|
| A  | cian |    | 9        |     |                 | 1    |  |  |  |
| 4  |      | Þ  | 8        | 3 0 | efault Actions  |      |  |  |  |
| ¥  |      | ۲  | 1        | 3.4 | ndrea           |      |  |  |  |
| 4  |      | Þ  | ŝ        | 10  | raganizer       |      |  |  |  |
| 4  |      | ¥. | Y D MALO |     |                 |      |  |  |  |
| 2  |      | 1  | ٠        | -   | •               | BF12 |  |  |  |
| R  | 17   |    | ٠        | hi  | rdo nero 3px    |      |  |  |  |
| 2  |      |    |          | ۲   | Set Selection   |      |  |  |  |
| Π  | )    |    |          | ٣   | Border          |      |  |  |  |
| -  |      |    |          |     | Width: 1 pixels |      |  |  |  |
| 4  | F    |    |          | Þ   | Faither         |      |  |  |  |

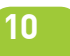

È possibile disattivare un passaggio di un'azione togliendo la spunta dalla casellina a sinistra del passaggio. Così facendo non verrà riprodotto.

## **Elaborazione batch** delle azioni

| New Conductor                                          |                                                 | 8     |  |
|--------------------------------------------------------|-------------------------------------------------|-------|--|
| forme (reter )<br>(Dense ) Hermel<br>Monoral Atom Oper | i)<br>10 Tarra pairis Desilengen<br>Cantongents |       |  |
| Suppress File Open Date<br>Suppress Caller Profile 1   | ors Taliga<br>Romige                            |       |  |
| Dectadion Anthr                                        |                                                 |       |  |
| (Date-)                                                |                                                 |       |  |
| Darriste Auflien Tane A<br>His Ranting                 | d' Commends                                     |       |  |
| Contract States Br                                     | Contraction in the                              | 10.1  |  |
|                                                        | and a second second                             |       |  |
|                                                        | (B) 41                                          | 187 4 |  |

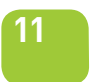

Uno dei grandi vantaggi delle azioni è la possibilità di registrare un'azione e di applicarla ad un blocco di

file. La finestra di dialogo Batch è accessibile attraverso il menu "File>Automatizza". Occorre selezionare un set di azioni e un'azione dalla selezione Esegui e poi una sorgente e una destinazione. Si possono scegliere immagini sorgenti tra quelle aperte, quelle selezionate nel file browser, o guelle racchiuse in una cartella.

Spuntando la casella di controllo "Ignora comandi azione apri", Photoshop aprirà ed elaborerà le immagini solo se l'azione contiene un comando Apri. Selezionate Includi tutte le sottocartelle se desiderate elaborare tutti i file contenuti nelle sottocartelle della directory da elaborare. Sopprimi avvertenze profilo colore serve a non visualizzare i messaggi di avvertimento quando i file aperti hanno un profilo colore differente dallo spazio di lavoro.

Nella selezione Destinazione oltre a scegliere la cartella di destinazione dei file è possibile definire la struttura nome/numero dei file elaborati. Si possono usare tutte le combinazioni desiderate ma l'estensione dei file deve sempre trovarsi alla fine.